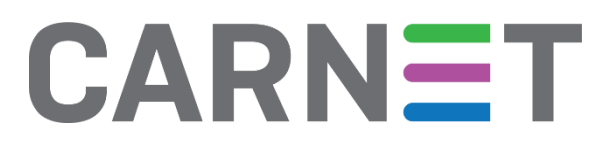

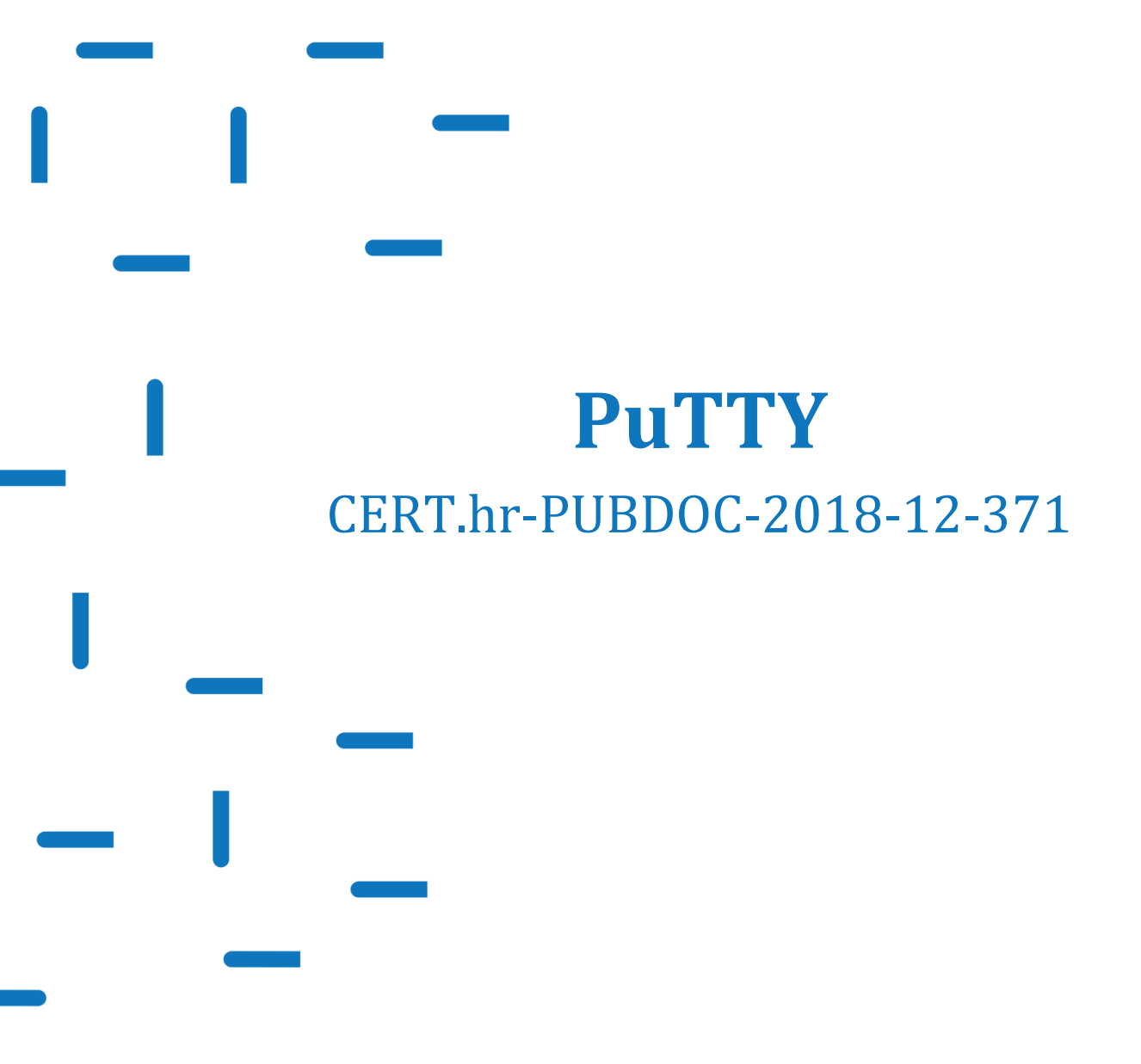

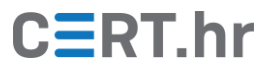

# CERT.hr

# Sadržaj

| 1 | UVO        | D                                                                         | . 3    |
|---|------------|---------------------------------------------------------------------------|--------|
| 2 | INST       | TALACIJA ALATA PUTTY                                                      | .4     |
| 3 | KOR        | IŠTENJE ALATA PUTTY                                                       | . 7    |
|   | 3.1<br>3.2 | Povezivanje s udaljenim računalom<br>Pohrana profila korisničkih sjednica | 7<br>9 |
| 4 | ZAK        | LJUČAK                                                                    | 10     |

Ovaj dokument izradio je Laboratorij za sustave i signale Zavoda za elektroničke sustave i obradbu informacija Fakulteta elektrotehnike i računarstva Sveučilišta u Zagrebu.

Ovaj dokument vlasništvo je Nacionalnog CERT–a. Namijenjen je javnoj objavi te se svatko smije njime koristiti i na njega se pozivati, ali isključivo u izvornom obliku, bez izmjena, uz obvezno navođenje izvora podataka. Korištenje ovog dokumenta protivno gornjim navodima povreda je autorskih prava CARNET-a, a sve navedeno u skladu je sa zakonskim odredbama Republike Hrvatske.

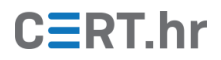

## 1 Uvod

Pojavom računalnih mreža i Interneta javila se sve veća potreba za korištenjem računala na daljinu. Ta je potreba posebno velika kod poslužiteljskih računala koja se obično nalaze u zasebnim prostorijama ili čak u udaljenim podatkovnim centrima.

Postoje razni protokoli za udaljeno upravljanje računalom, primjerice:

- *telnet* stariji i nesiguran protokol, pomoću njega se pristupa naredbenoj ljusci (eng. *shell*) operacijskog sustava
- RDP (*Remote Desktop Protocol*) protokol kojim se obično pristupa računalima s operacijskim sustavom *Microsoft Windows*. Pomoću njega se pristupa grafičkom sučelju operacijskog sustava
- SSH (*Secure Shell*) protokol sličan *telnetu*, samo sigurniji; njime se obično pristupa naredbenoj ljusci (eng. *shell*) računala s operacijskim sustavom *Unix*, *Linux* ili BSD

Kako bi krajnji korisnik mogao koristiti neki od navedenih protokola te udaljeno upravljati računalom, treba mu tzv. klijentski program. Jedan često korišteni i slobodan (eng. *free and open source*) klijentski program koji podržava protokole *telnet, rlogin* i SSH je **PuTTY**. U sljedećim poglavljima opisan je postupak instalacije te osnovno korištenje programa PuTTY.

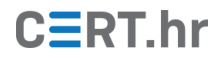

### 2 Instalacija alata PuTTY

Alat PuTTY službeno je dostupan za operacijske sustave Windows i Linux, no postoje i razne neslužbene adaptacije alata za druge platforme. U sklopu ovog dokumenta instalacija i primjeri korištenja bit će opisani na 64-bitnoj Windows 10 platformi.

Za preuzimanje instalacijske datoteke alata PuTTY potrebno je otvoriti <u>službene stranice</u> alata te odabrati odgovarajuću inačicu programa. Alat PuTTY je, za operacijske sustave Windows, dostupan u 32-bitnoj i 64-bitnoj inačici. 64-bitna inačica alata je malo brža, no može se koristiti isključivo na računalima sa 64-bitnom inačicom operacijskog sustava, dok se 32-bitna inačica alata može koristiti i na 32-bitnoj i na 64-bitnoj inačici operacijskog sustava. Više informacija o ovoj temi moguće je pronaći na <u>službenim</u> <u>stranicama za često postavljana pitanja</u>. Pritiskom na odgovarajuću poveznicu, kao što je prikazano na Slika 1, započinje preuzimanje instalacijske datoteke.

| Ē                                                                                                    |                                | <sup>I</sup> Down                                                                                                    | load PuTT                          | Y: latest $	imes$ + $	imes$                                                            |                                                                       |                                                         |                           |                                 | _                  |                    | ×  |
|----------------------------------------------------------------------------------------------------|--------------------------------|----------------------------------------------------------------------------------------------------|------------------------------------|----------------------------------------------------------------------------------------|-----------------------------------------------------------------------|---------------------------------------------------------|---------------------------|---------------------------------|--------------------|--------------------|----|
| ÷                                                                                                    |                                | Ö                                                                                                    | ŵ                                  | https://www.chiark.greeneng                                                            | d.org.uk/~sgtatham/putty/lat                                          | est.html                                                | □ ☆                       | ☆                               | l_                 | È                  |    |
|                                                                                                    |                                |                                                                                                    |                                    | <b>Download</b>                                                                        | PuTTY: latest rele                                                    | ease (0.70)                                             |                           |                                 |                    |                    | ^  |
|                                                                                                    |                                |                                                                                                    |                                    | Home   FAQ   Feedback  <br>Download: Stab                                              | <u>Licence   Updates   Mirro</u><br>le · <u>Snapshot   Docs   Cha</u> | rs   <u>Keys   Links   Te</u><br>nges   <u>Wishlist</u> | <u>eam</u>                |                                 |                    |                    |    |
| This                                                                                                    | page co                        | ontains                                                                                                    | downloa                            | l links for the latest released ver                                                    | rsion of PuTTY. Currently                                             | this is 0.70, release                                   | d on 2017-0               | 7-08.                           |                    |                    |    |
| Whe<br>perm                                                                                                    | n new r<br>nanent l            | eleases<br>ink to t                                                                                                    | come ou<br>he 0.70 re              | t, this page will update to contai<br><u>elease</u> .                                  | in the latest, so this is a go                                        | od page to bookmar                                      | k or link to.             | Alternati                       | vely, h            | ere is a           |    |
| Rele<br>the c<br>has a                                                                                                    | ase vers<br>ode ava<br>ilready | sions of<br>uilable.<br>been fi                                                                                                    | f PuTTY<br>If you ha<br>xed in the | are versions we think are reason<br>ve a problem with this release, t<br>ise versions. | ably likely to work well. I<br>hen it might be worth tryi             | However, they are of<br>ng out the <u>developm</u>      | ften not the sent snapsho | most up-t<br><u>ts</u> , to see | o-date<br>if the p | version<br>problem | of |
|                                                                                                    | Pac                            | kage                                                                                                    | files                              |                                                                                        |                                                                       |                                                         |                           |                                 |                    |                    |    |
|                                                                                                    | You                            | probat                                                                                                    | oly want o                         | one of these. They include all the                                                     | e PuTTY utilities.                                                    |                                                         |                           |                                 |                    |                    |    |
|                                                                                                    | (Not                           | t sure w                                                                                                    | hether yo                          | ou want the 32-bit or the 64-bit y                                                     | version? Read the FAQ en                                              | try.)                                                   |                           |                                 |                    |                    |    |
|                                                                                                    | MS                             | Image: Provide and any provide and any provide and provide any provide and provide and provide provide provide and provide provide provide provide provide provide prov |                                    |                                                                                        |                                                                       |                                                         |                           |                                 |                    |                    |    |
|                                                                                                    | 32-b                           | oit:                                                                                                    |                                    | putty-0.70-installer.msi                                                               | (or by FTP)                                                           | (signature)                                             |                           |                                 |                    |                    |    |
|                                                                                                    | 64-t                           | oit:                                                                                                    | [                                  | putty-64bit-0.70-installer.m                                                           | (or by FTP)                                                           | (signature)                                             |                           |                                 |                    |                    |    |
|                                                                                                    | Uni                            | x sourc                                                                                                    | e archiv                           | e                                                                                      |                                                                       |                                                         |                           |                                 |                    |                    |    |
|                                                                                                    | .tar                           | •gz:                                                                                                    |                                    | putty-0.70.tar.gz                                                                      | (or by FTP)                                                           | (signature)                                             |                           |                                 |                    |                    |    |
| (                                                                                                    |                                |                                                                                                    |                                    |                                                                                        |                                                                       |                                                         |                           |                                 |                    |                    |    |
|                                                                                                    | Alt                            | ernati                                                                                                    | ve bina                            | ry files                                                                               |                                                                       |                                                         |                           |                                 |                    |                    |    |
| Alternative binary files       The installer packages above will provide all of these (except PuTTYtel), but you can download them one by one if you prefer. |                                |                                                                                                    |                                    |                                                                                        |                                                                       |                                                         |                           |                                 |                    |                    |    |
|                                                                                                    | (Not                           | t sure w                                                                                                    | whether yo                         | ou want the 32-bit or the 64-bit v                                                     | version? Read the <u>FAQ en</u>                                       | <u>try</u> .)                                           |                           |                                 |                    |                    |    |
|                                                                                                    | putt                           | y.exe                                                                                                    | (the SSH                           | and Telnet client itself)                                                              |                                                                       |                                                         |                           |                                 |                    |                    |    |
|                                                                                                    | 32-t                           | oit:                                                                                                    |                                    | putty.exe                                                                              | (or by FTP)                                                           | (signature)                                             |                           |                                 |                    |                    |    |
|                                                                                                    | 64-t                           | oit:                                                                                                    |                                    | putty.exe                                                                              | (or by FTP)                                                           | (signature)                                             |                           |                                 |                    |                    |    |

#### Slika 1 - preuzimanje instalacijske datoteke alata PuTTY

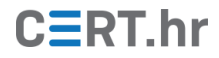

Nakon preuzimanja instalacijske datoteke potrebno ju je pokrenuti čime se otvara prozor čarobnjaka za instalaciju prikazanog na Slika 2. Za nastavak instalacije potrebno je pritisnuti tipku *Next*.

| / PuTTY release 0.70 (64-bit) | Setup – 🗆 🗙                                                                                                    |
|-------------------------------|----------------------------------------------------------------------------------------------------|
|                               | Welcome to the PuTTY release 0.70<br>(64-bit) Setup Wizard                                                                                   |
| E S                           | The Setup Wizard will install PuTTY release 0.70 (64-bit) on<br>your computer. Click Next to continue or Cancel to exit the<br>Setup Wizard. |
| 2                             |                                                                                                    |
| 2                             |                                                                                                    |
|                               | Back Next Cancel                                                                                                    |

Slika 2 – čarobnjak za instalaciju alata PuTTY

Sljedeći korak instalacije je odabir instalacijskog direktorija prikazan na Slika 3. Zadani direktorij moguće je promijeniti pritiskom na tipku *Change...*, no nije ga potrebno mijenjati za nastavak instalacije. Za nastavak potrebno je pritisnuti tipku *Next*.

| 🛃 PuTTY release 0.70 (64-bit) Setup                                         |                    | _               |     | ×   |
|-----------------------------------------------------------------------------|--------------------|-----------------|-----|-----|
| <b>Destination Folder</b><br>Click Next to install to the default folder of | or click Change to | choose another. | G   |     |
| Install PuTTY release 0.70 (64-bit) to:                                     |                    |                 |     |     |
| D:\Program Files\Putty\<br>Change                                           |                    |                 |     |     |
|                                                                             | Back               | Next            | Can | cel |

Slika 3 - odabir instalacijskog direktorija alata PuTTY

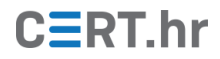

Nakon odabira instalacijskog direktorija potrebno je odabrati značajke alata za instalaciju. Za jednostavnu instalaciju nije potrebno mijenjati zadane postavke prikazane na Slika 4. Pritiskom na tipku *Install* započinje proces instalacije alata PuTTY.

| 🖟 PuTTY release 0.70 (64-bit) Setup                                                                                                    | _ |       | $\times$ |
|----------------------------------------------------------------------------------------------------|---|-------|----------|
| Product Features<br>Select the way you want features to be installed.                                                                                                  |   | Ĺ     | ł        |
| Install PuTTY files<br>Add shortcut to PuTTY on the Desktop<br>Put install directory on the PATH for command prompts<br>Associate .PPK files with PuTTYgen and Pageant |   |       |          |
| This feature requires 3713KB on your hard drive.                                                                                                    |   |       |          |
| Back VIIII                                                                                                    |   | Cance | 3        |

Slika 4 - odabir značajki alata PuTTY

Ako se prilikom instalacije pojavi prozor kojim aplikacija traži dozvole za izmjenu sustava, nužno ih joj je dodijeliti. Nakon završetka instalacije potrebno je zatvoriti instalacijski prozor, prikazan na Slika 5, pritiskom na tipku *Finish*.

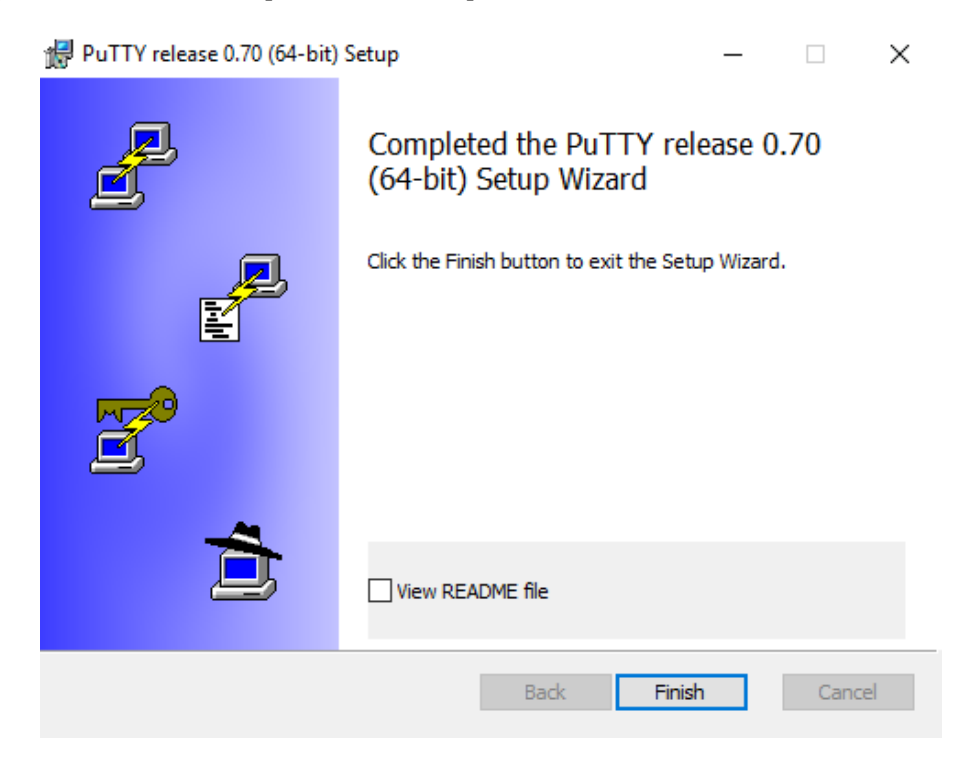

Slika 5 – završetak instalacije alata PuTTY

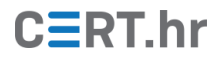

### 3 Korištenje alata PuTTY

Pokretanjem alata otvara se konfiguracijski prozor koji se koristi za povezivanje s udaljenim računalima, konfiguraciju parametara korisničkih sjednica i pohranu profila sjednica za kasniju upotrebu.

### 3.1 Povezivanje s udaljenim računalom

Povezivanje s udaljenim računalom, kao što je prikazano na Slika 6, moguće je ostvariti unosom domenskog imena ili IP adrese udaljenog računala i priključka (eng. *port*) te odabirom vrste veze. Pritiskom na tipku **Open** otvara se veza prema udaljenom računalu.

| 🔀 PuTTY Configuration                                                                                                    | ? X                                                                                                    |
|----------------------------------------------------------------------------------------------------|----------------------------------------------------------------------------------------------------|
| Category:                                                                                                    |                                                                                                    |
| Session     Logging    Logging    Logging    Keyboard    Bell    Features    Window    Appearance    Behaviour    Translation    Selection    Colours    Colours    Connection    Data    Proxy    Telnet | Basic options for your PuTTY session         Specify the destination you want to connect to         Host Name (or IP address)       Port         192.168.1.9       22         Connection type:       Raw         Raw       Telnet       Rlogin         Load, save or delete a stored session         Saved Sessions         Default Settings       Load         Save       Delete |
| ⊷ Rlogin<br>⊕ SSH<br>Serial                                                                                                    | Close window on exit:<br>Always Never  Only on clean exit                                                                                                    |
| About Help                                                                                                    | Open Cancel                                                                                                    |

Slika 6 – povezivanje s udaljenim računalom

Bitno je napomenuti da se prilikom prvog povezivanja na računalo SSH protokolom pojavljuje sigurnosno upozorenje prikazano na Slika 7. Upozorenje je uobičajeno prilikom prvog povezivanja, a odnosi se na odsutnost SSH ključa udaljenog računala u priručnoj memoriji alata PuTTY. Po potrebi, za višu razinu sigurnosti moguće je provjeriti je li prikazani sažetak ključa (eng. *key fingerprint*) ispravan. Za nastavak povezivanja potrebno je pritisnuti tipku **Yes**. U suprotnom, potrebno je pritisnuti tipku **Cancel** čime će se povezivanje prekinuti.

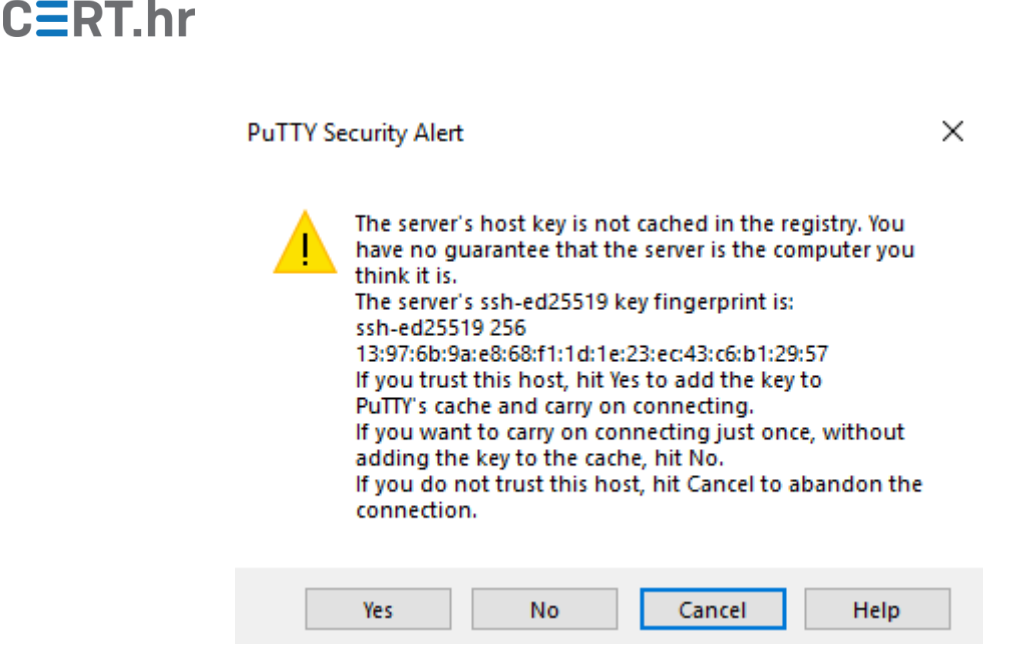

Slika 7 - sigurnosno upozorenje vezano za ključ udaljenog računala

Nakon povezivanja pojavljuje se prozor u koji je potrebno unijeti korisničko ime i lozinku za pristup udaljenom računalu. Nakon unosa ispravnog korisničkog imena i lozinke, pojavljuje se tekstualno sučelje naredbene ljuske udaljenog računala. Slika 8 prikazuje primjer korištenja udaljenog računala nakon unosa pristupnih podataka. Korisnička sjednica završava izlaskom iz naredbene ljuske udaljenog računala ili zatvaranjem prozora.

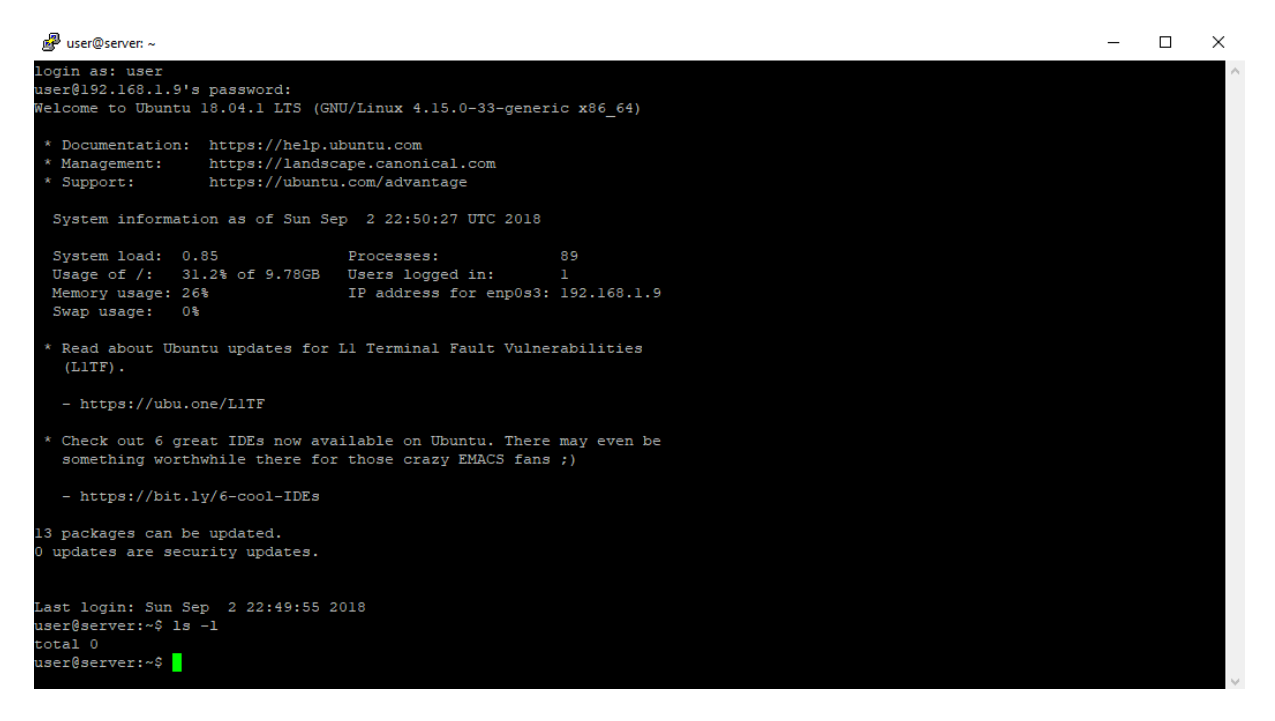

Slika 8 - korištenje udaljenog računala putem naredbene ljuske

### 3.2 Pohrana profila korisničkih sjednica

Kroz grafičko sučelje alata PuTTY moguće je za pojedine korisničke sjednice konfigurirati razne postavke, primjerice, moguća je prilagodba izgleda i ponašanja prozora terminala, definicija posredničkog poslužitelja (eng. *proxy server*) i konfiguracija parametara protokola. Kako bi se izbjeglo ponovno konfiguriranje prije svakog povezivanja moguće je pohraniti postavke sjednica kao imenovane profile. Upisom imena profila u polje *Saved Sessions*, kao što je prikazano na Slika 9, i pritiskom na tipku *Save* moguće je pohraniti sve postavke trenutne korisničke sjednice.

| 🕵 PuTTY Configuration                                                                                                    |                                                                                                    | ? ×                                                                                                    |  |
|----------------------------------------------------------------------------------------------------|----------------------------------------------------------------------------------------------------|----------------------------------------------------------------------------------------------------|--|
| Category:                                                                                                    |                                                                                                    |                                                                                                    |  |
| Category:<br>Session<br>Logging<br>Terminal<br>Keyboard<br>Bell<br>Features<br>Window<br>Appearance<br>Behaviour<br>Translation<br>Selection<br>Colours<br>Colours<br>Connection<br>Proxy<br>Telnet<br>Rlogin<br>SSH<br>Serial | Basic options for your PuTTY see<br>Specify the destination you want to conner<br>Host Name (or IP address)<br>192.168.1.9<br>Connection type:<br>O Raw O Telnet O Rlogin O SSH<br>Load, save or delete a stored session<br>Saved Sessions<br>Test Session<br>Default Settings<br>Test Session<br>Close window on exit:<br>O Always O Never O Only on c | ession<br>ect to<br>Port<br>22<br>Contemport<br>22<br>Contemport<br>Contemporta<br>Contemport |  |
| About Help                                                                                                    | Open                                                                                                    | Cancel                                                                                                    |  |

Slika 9 – Pohrana profila korisničke sjednice

Prilikom svakog narednog korištenja, umjesto ručnog podešavanja postavki, moguće je koristiti spremljeni profil. Dvostrukim klikom na pohranjeni profil ili odabirom profila te pritiskom na tipku *Load* trenutne se postavke zamjenjuju onima pohranjenima u profilu.

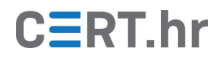

## 4 Zaključak

Alat PuTTY je klijentski program za upravljanje udaljenim računalima putem protokola *telnet, rlogin* ili SSH. Osim osnovnog pristupa naredbenoj ljusci udaljenog računala, PuTTY pruža i niz konfiguracijskih postavki za prilagodbu korisničke sjednice.

Kroz ovaj dokument opisano je sve potrebno za stjecanje osnovnog praktičnog znanja za korištenje alata PuTTY. No, uz funkcionalnosti i grafičko korisničko sučelje opisano u dokumentu, PuTTY dolazi i s manjim alatima PSCP i PSFTP koji omogućavaju prijenos datoteka između lokalnog i udaljenog računala putem protokola SCP odnosno SFTP. Iako su navedeni alati prilično korisni jer omogućavaju siguran mrežni prijenos datoteka, oni nemaju grafičko sučelje, već ih je potrebno koristiti kroz sučelje naredbene linije (eng. *command-line interface*) zbog čega ih u pravilu koriste samo tehnički vještiji korisnici.